## Messaging

| Messaging Basics                     |      |
|--------------------------------------|------|
| Customizing Mail Address             |      |
| Creating/Sending Messages            |      |
| S! Mail                              | 4-3  |
| SMS                                  |      |
| Graphic Mail                         |      |
| Incoming Messages                    |      |
| Viewing New Messages                 | 4-7  |
| Retrieving Messages Manually         |      |
| Viewing from Message List            |      |
| Replying to Received Messages        |      |
| Forwarding Received Messages         |      |
| Using Messages                       |      |
| Using Message Information            | 4-11 |
| Locking/Unlocking Messages/Templates |      |
| Deleting Messages/Templates          |      |
| Saving Attached Files to Data Folder | 4-13 |
| Using Mail Group                     |      |
| Managing Messages                    |      |
| Creating Folders                     |      |
| Moving Messages                      | 4-14 |
| Sorting Messages                     | 4-14 |
| Sorting Spam                         |      |
| Advanced Settings                    |      |
| Sending S! Mail                      |      |
| Sending SMS                          |      |
| Sending Graphic Mail                 | 4-21 |
| Received Messages                    | 4-21 |
| Using/Managing Messages              |      |
| Managing Folders                     |      |

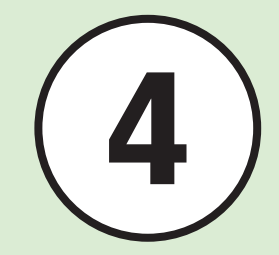

#### **Messaging Basics**

This handset supports S! Mail and SMS messaging. Learn how to send and manage text messages.

Use S1 Mail to exchange long text messages with SoftBank and other E-mail compatible handsets, PCs and other mobile devices.

Send Graphic Mail and media files via S! Mail.

Use SMS to exchange short text messages with SoftBank handsets.

#### Note

- S! Mail requires separate subscription.
  Maximum message size is increased to
- 2 MB. Sending messages might incur high Packet Communication charges depending on message size and your subscription.
- Messages created on handset may not appear on other party's handset correctly.
- Received Hangul messages are viewable.
- Hangul may be deleted from sent message or appear as spaces on other party's handset.
- Send message contains Hangul via E-mail; Hangul may be deleted even if message are sent to Hangul compatible mobile phone.

| L               |             | S! Mail <sup>1</sup>                                                            | SMS                                                                                         |
|-----------------|-------------|---------------------------------------------------------------------------------|---------------------------------------------------------------------------------------------|
|                 | Entry Items |                                                                                 |                                                                                             |
|                 | Address     | 0                                                                               | 0                                                                                           |
|                 | Subject     | 0                                                                               | ×                                                                                           |
|                 | Attachment  | 0                                                                               | ×                                                                                           |
|                 | Text        | 0                                                                               | 0                                                                                           |
| Character Limit |             | Up to 15,000 double-byte<br>30,000 single-byte characters (30 KB) <sup>2</sup>  | Up to 70 single-/double-byte characters, or up to 160 single-byte alphanumeric <sup>3</sup> |
| Recipient       |             | SoftBank mobile phones, other E-mail compatible mobile phones, PCs              | SoftBank handset                                                                            |
| Contents        |             | Long text message, image, sound, Graphic<br>Mail, and Feeling Mail <sup>4</sup> | Short text message<br>Transmit text, pictograms, and symbols, etc.                          |

<sup>1</sup>Maximum message size is 2 MB including address, subject, message text, attachments, etc. (This applies to replay and forward S! Mail messages). Change the limit for sending message size to 300 KB.

<sup>2</sup>Limit for text entry varies with attachment size etc.

<sup>3</sup>When *Char-code* is set to *GSM 7 bit* (SP.14-16).

<sup>4</sup>Exchange Feeling Mail only with compatible handsets.

#### **Customizing Mail Address**

Change the alphanumerics before the @ in the address (account name).

Default: Account name consists of random alphanumerics.

For details, see SoftBank Mobile Website (http://mb.softbank.jp/en/).

Customizing mail address may help reduce spam.

2 Select *English* → Follow onscreen instructions

- After customizing mail address, SoftBank sends a confirmation message.
- 3 ⊠ → Received msg. → Select a folder → Select message from Information → Yes

#### Advanced

**ペ** Settings

Customize/Change Handset Mail Address (IPP.14-12)

#### **Creating/Sending Messages**

Drafts and sent messages are saved in different folders.

Sent messages appear in Sent msg. and drafts in Drafts.

Create and send S! Mail/SMS, Graphic Mail, and attach files.

S! Mail

#### Note

• Sending messages might incur high Packet Communication charges depending on message size and your subscription. Set *Max creation size* to *300KB* to limit message size (€P.14-15).

- Messages containing Hangul characters or attachments with Hangul characters are converted to UTF-8 character encoding. Character encoding remains as UTF-8 even if Hangul characters are deleted from message. If character encoding is UTF-8, Graphic Mail and Auto art will be unavailable.
- If Hangul characters are entered in a message containing Japanese characters, Japanese characters in message are converted to UTF-8 character encoding, and character count of Japanese characters increases by 1.5 times. If character count exceeds limit, Hangul characters cannot be entered.

- Hangul characters are viewable only when other party uses Hangul compatible mobile phone.
- Enter phone number in Recipient to send S! Mail containing Hangul characters. If mail address is entered, Hangul characters will not be viewable.
- For Graphic Mail:
- If text to be inserted (Notepad, Phone Book etc.) contains Hangul characters, Hangul characters will be deleted.
- If attachment file name is Hangul, file name will be converted to *nonamexx* (xx is number).
- If part of attachment file name is Hangul, Hangul characters will be deleted.

#### Sending S! Mail

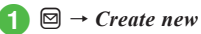

 Alternatively, in Standby, press ☐ for 1 + seconds to open Message creation window.

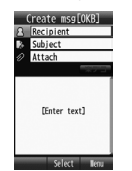

S! Mail Creation Window

- *From phonebook*  $\rightarrow$  Search and select Phone Book entry (€P.2-14 Entry Search (3)
  - Press 🖾 (Multiple) to select multiple addresses from Phone Book at once.
- Select number or address
- Select Subject field → Enter subject
- 6 Select Attach field, when attaching files to message (OP.4-4)
  - Select Enter Text field → Enter text
- (Send)

#### • Send S! Mail from From history/From mail group/Enter number/Enter address (OP.4-16).

- Enter SoftBank handset numbers or mail addresses in Recipient field. Add up to 20 recipients.
- If (LEAR) is pressed with address, subject or text entered or a file attached, an exit confirmation appears. Choose Yes to save to Draft and exit. Choose No to exit Select Cancel to return to Message creation window.
- If ( ) is pressed with address, subject or text entered or a file attached, an exit confirmation appears. Choose Yes to exit. Choose No to return to Message creation window.
- Sent message is saved in Sent msg. or Unsent msg. If Auto delete (OP.14-14) is On (Except protected) and memory is full, the oldest sent messages are deleted automatically (except protected ones) to make room for new ones. If Unsent msg. is full or messages cannot be deleted automatically, memory full confirmation appears. Delete items and then send message.

 During message creation, message size appears next to Create msg in Message creation window.

#### Attaching Files

Attach media files directly, or Phone Book/Calendar/ Tasks entries or Account Details as vcf file or vcs file Send messages up to 2 MB (including address, subject and text). If message size exceeds Max creation size, attached image size is changed automatically. Alternatively, if message size exceeds Picture auto resize, attached image size changes automatically. Changing its size temporarily is available (€P.4-18).

Attach up to 20 files per S! Mail message.

#### Note

- Some attachments may be lost depending on recipient's handset status. For supported file types, see SoftBank Mobile Website (http://www.softbank.jp).
- When attaching video, select a file recorded in Video (€P.7-9). If file is incompatible, a warning appears.
- $\square \rightarrow Create \ new \rightarrow Select \ Attach$ field
- Attach file
  - To Attach Data Folder Files **Data Folder**  $\rightarrow$  Select a file location → Select a file
  - To Attach Images Captured by Camera Take photo → Capture still image
  - To Attach Video Recorded by Camera Record video → Record video

- To Attach Phone Book Entries (vcf file) *Phonebook details* → Search and check entry (◆P.2-14) → 🖾 (Add)
- To Attach Calendar/Tasks Entries (vcs file)
  - Calendar item  $\rightarrow$  Select tab menu
  - → *Schedule* or *Tasks* → Highlight file
  - $\rightarrow$   $\blacksquare$  (Attach)
- To Attach Memo Saved as VNT Format
  - $Notepad \rightarrow Highlight file \rightarrow \blacksquare$  (Select)
  - To attach multiple files, select Notepad
     → 
     (multiple) → Check items → 
     (Add).
- **To Attach Account Details** Account details  $\rightarrow \boxdot$  (Add)
- To add files, select Attach field  $\rightarrow \boxdot \rightarrow Add$ file, and repeat 2.
- When files are attached, file type indicators and file names appear in Attached file list.
- Carl Image Carl I Sound Carl I Video

#### Advanced

Advanced Settings ( P.4-16

- Adding Address
- Deleting Address
- Removing Attached File
- Inserting Information into S! Mail Messages
- Moving Cursor to Top/End of Text
- Adding Words to Dictionary (Japanese)
- Setting Conversion
- Saving to Drafts
- Sending Feeling Mail
- Resetting Feeling Setting
- Setting Message Actions
- Using Template to Create S! Mail
- Viewing Graphic Mail
- Saving Graphic Mail as Template

#### **₹** Settings

- Change Message Text Font Size (IPP P.14-6)
- Request/Cancel Delivery Report (IPP P.14-12)
- Quote Text From Received Message (IPP 14-12)
- Select Reply Setting (IP P.14-12)

- Set/Cancel Auto Delete for Sent Messages When Sent Memory is Full (IPP.14-14)
- Set Max Creation Size (IPP.14-15)

- Insert/Hide Signature (IPP.14-15)
- Edit Signature (IPP.14-15)

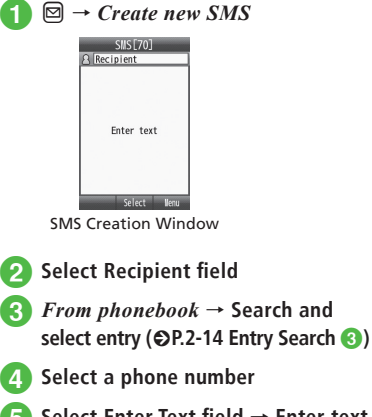

- Select Enter Text field → Enter text
- 6 🖾 (Send)

SMS

- Enter SoftBank handset numbers in Recipient field. Add up to 20 Recipients.
- When entered text exceeds entry limit (◆P.4-2), S! Mail conversion confirmation appears. Choose Yes to switch to S! Mail. When Hangul text is included, Hangul characters will be converted to UTF-8 character encoding.

 Sent message is saved in Sent msg. or Unsent msg. If Auto delete (P.14-14) is On (Except protected) and memory is full, the oldest sent messages are deleted automatically (except protected ones) to make room for new ones. If Unsent msg. is full or messages cannot be deleted automatically, memory full confirmation appears. Delete items and then send message.

#### Advanced

**\ Advanced Settings** (137) P.4-19

- Adding Address
- Deleting Address
- Inserting Information into SMS
- Adding Words to Dictionary (Japanese)
- Setting Conversion
- Saving SMS to Drafts
- Converting SMS to S! Mail
- Deleting All Text

#### **ペ** Settings

- Request/Cancel Delivery Report (
  P.14-12)
- Show/Hide Transmission Progress Bar (
  P.14-13)
- Set Mail Service Center Message Expiry Time (IPP.14-16)
- Set Message Center Number (IPP P.14-16)
- Change Character Code (
  P.14-16)

#### **Graphic Mail**

#### **Creating Graphic Mail**

#### Note

- Message with Hangul characters cannot be converted to Graphic Mail.
- For Graphic Mail, Hangul characters are not available. If text to be inserted (Notepad, Phone Book etc.) contains Hangul characters, Hangul characters will be deleted.

Examples:

- Changing font size and background color.
- · Inserting image and pictograms in Data Folder.
- · Scrolling characters to the left and the right.
- For other items, see "Sending S! Mail" (●P.4-16).
  - $\square \rightarrow Create \ new \rightarrow Select \ Enter$ Text field
  - $\square \rightarrow Graphic Mail (Hold: Send Key)$

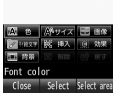

Graphic Mail Creation Window

- Size  $\rightarrow$  Large, Standard, or Small  $\rightarrow$  Enter text
  - To continue, press 🖾 (Decorate).
- $4 \square (Decorate) \rightarrow Background \ color$
- **3** Select a background color
- ) [□ (Decorate) → Image
- Pictures → Select a file
  - To insert Mail Art, select Mail Art.
  - If Memory Card is inserted, select from Digital Camera folder.
  - To capture image to insert, select Camera.
- (Decorate)  $\rightarrow$  My Pict.  $\rightarrow$  Select a pictogram  $\rightarrow$  (TEAR)
- (Decorate) → 𝔄 (Select area) →
   Move cursor to the first character
   → (Start) → Move cursor to the
   last character → (End) → Effect

10 Scrolling

4-6

#### 1 Right to left

- In Graphic Mail creation window, select *Undo* to reverse most recent change.
- In Graphic Mail creation window, select Cancel
- $\rightarrow$  Yes to cancel all graphic settings and return to text entry window.

#### Decorate S! Mail with Auto Art

 $\square \rightarrow Create \ new$ 

Select Enter Text field → Enter text

3 楽デコ

4 Select Auto Art with 
 ☑ (OK)

#### **Incoming Messages**

Retrieve complete S! Mail messages automatically or manually.

Auto download: Mail Service Center sends complete S! Mail messages and attachments to handset. Manual retrieval: Mail Service Center sends S! Mail Notice.

Retrieve complete message as required. Learn how to receive, confirm, reply to, or forward text messages.

#### Note

 Receiving messages might incur high Packet Communication charges depending on message size and your subscription.
 Set receiving options → Auto receiving to Off to receive part of message (©P.14-15).
 Select message to receive whole message.

 Forwarding/reusing messages containing Hangul characters will convert to UTF-8 character encoding. Character encoding remains as UTF-8 even if Hangul characters are deleted from message. If character encoding is UTF-8, Graphic Mail will be unavailable.

#### **Viewing New Messages**

When receiving new messages, in Standby, notification appears.

#### Note

- Default: Handset retrieves complete S! Mail messages, including attachments.
   Depending on your contract, retrieval may incur charges. Set Manual Retrieval (€P.4-8).
- Default: Receiving options → Auto receiving to On (Up to 1MB)/On (Up to 300KB)

Handset automatically retrieves complete S! Mail messages, including attachments. Set *Auto receiving* to *Off* to receive part of message (⊕P.14-15).

Select message to receive whole message.

#### Select notification

Clear Select Clease Information Window (Received Messages)

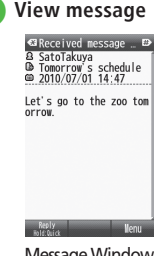

Message Window (S! Mail)

- When a file is attached, a file name and thumbnail appear at the bottom of the message.
- When a Delivery Report arrives, 🔂 flashes disappears. In Standby, a notification appears.
- Received message is saved in Received msg. If *Auto delete* (€P.14-14) is *On (Except protected)/ On (Only read)* and memory is full, messages are automatically deleted the oldest first to make room for new ones. However, if *Auto delete* is *On (Except protected)*, protected messages are not deleted. If messages cannot be deleted automatically, confirmation appears. Delete messages and retry.

#### **Retrieving Messages Manually**

When **Receiving options**  $\rightarrow$  **Home auto settings** ( $\bigcirc$  P.14-15) is set to **Manual retrieval**, S! Mail is temporarily stored on Mail Server; part of the received message is sent to handset as a reception notification. Retrieve complete messages from Mail Server.

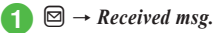

#### Select a folder → Select a notification

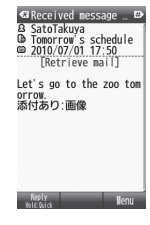

Retrieve mail

 If Max receiving size is set to 2MB and received message exceeds 300KB, confirmation appears. Select Within 300KB/Maximum.

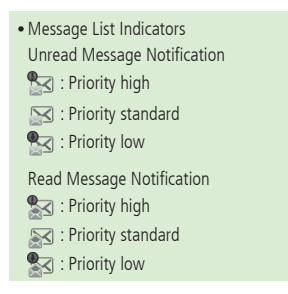

#### Viewing from Message List

View messages from Received msg., Drafts, Sent msg., or Unsent msg.

 $\boxdot \rightarrow Received msg., Sent msg. or Unsent msg. <math>\rightarrow$  Select a folder as required

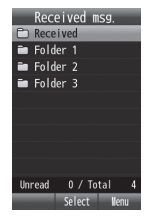

Mail Folder List Window (Received Message)

#### 2 Select a message

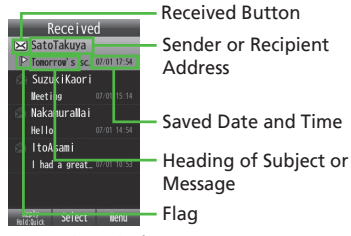

Message List Window (Received Messages)

- Secret folders do not appear when *Security* → *Secret mode* is set to *Hide*. To show secret folders, press 🐑 → *Unlock temporarily*
- $\rightarrow$  Enter Phone Password  $\rightarrow$   $\bigcirc$  (OK).
- In Message list window, use to scroll. Use to select phone number in message → (Select).
- In Message window, press 🛞 / 🖽 for next/ previous message.
- No Messages appears, when there are no messages in Received msg., Drafts, Sent msg., or Unsent msg. folders.

#### Message List

These indicators appear in message lists.

• Received Message Indicators

| Description |                         | lcon   |          |
|-------------|-------------------------|--------|----------|
|             |                         | Unread | Read     |
| V           | Vhile Receiving S! Mail | 4      |          |
| S           | ! Mail                  |        |          |
|             | Priority high           |        | X        |
|             | Priority standard       |        |          |
|             | Priority low            |        |          |
|             | Media file inserted     |        |          |
| Ν           | lessage Notification    |        |          |
|             | Priority high           |        |          |
|             | Priority standard       | X      | X        |
|             | Priority low            | M      | N.       |
| SMS         |                         |        |          |
|             | Saved to Phone          |        | <b>1</b> |
|             | USIM Card SMS           |        |          |

#### • Draft Message Indicators

| Description         | lcon |
|---------------------|------|
| S! Mail             |      |
| Media file inserted |      |
| SMS                 |      |

#### Unsent Message Indicators

|     | Description         | lcon      |  |
|-----|---------------------|-----------|--|
| S   | S! Mail             |           |  |
|     | S! Mail             |           |  |
|     | Media file inserted |           |  |
|     | Resending           |           |  |
| SMS |                     |           |  |
|     | SMS                 |           |  |
|     | USIM Card SMS       | 0<br>ar 0 |  |

#### Sent Message Indicators

| Description     |                     | Icon |
|-----------------|---------------------|------|
| S               | ! Mail              |      |
|                 | S! Mail             |      |
|                 | Media file inserted |      |
| SMS             |                     |      |
|                 | SMS                 |      |
|                 | USIM Card SMS       |      |
| Delivery Report |                     |      |
|                 | Unread S! Mail      |      |
|                 | Unread SMS          |      |

• If Security → Secret mode is set to Hide, and in Phone Book. Secret mode is set to On, only number or address appears for sent/received messages to/from secret entries.

#### **Replying to Received Messages**

- $\square \rightarrow Received msg.$
- Select a folder → Highlight message  $\rightarrow \Box$  (Reply) to replay

#### Create a message (OP.4-4 S! Mail (G))

- Reuse received message to reply (●P.14-12).
- Re: appears in Subject field automatically.
- To send to all recipient, press  $\square \rightarrow Reply$  to all at 2
- Alternatively, press  $\square \rightarrow Received msg.$
- $\rightarrow$  Select folder  $\rightarrow$  Select message  $\rightarrow$   $\overline{x}$

 $\rightarrow$  Reply/Reply to all  $\rightarrow$  S! Mail/S! Mail (History)/SMS/SMS (History).

- To reply with a preset template (Quick reply setting)
- $\rightarrow$   $\bigcirc$  P.4-21), press  $\boxdot$  (Hold:Quick) for 1 + seconds
- → Select a template.

#### Forwarding Received Messages

- $\square \rightarrow Received msg. \rightarrow Select a$ folder
- Select a message  $\rightarrow$   $\forall r \end{pmatrix} \rightarrow$  Forward
- Create a message (OP.4-4 S! Mail 2)
- Fw: appears in Subject field automatically.
- To forward received SMS, select S! Mail or SMS.
- Alternatively, press  $\square \rightarrow Received msg. \rightarrow$ Select folder  $\rightarrow$  Highlight message  $\rightarrow [\mathbf{Y}] \rightarrow$
- Forward → S! Mail/SMS to forward.

#### Advanced

#### **\ Advanced Settings** ( P.4-21

- Retrieving Part of Received Message
- Forwarding Reception Notification/Server Mail
- Calling Sender
- Deleting Mail Server Messages via Notification

#### **X** Settings

- Change Quick Reply Message (IPP P.14-13)
- Set Received Message Notice Content/Hide Notice (CPP.14-13)

- Link External Light Color to Incoming Feeling Mail (CPP P.14-13)
- Set Whether to Sound Handset When Feeling Mail Arrives ( P.14-13)
- Link Ringtone to Incoming Feeling Mail (IPP.14-13)
- Change Font Size (IPP.14-13)
- Change Scroll Unit (IPP P.14-13)

- Edit Auto Receiving Condition (IPP.14-15)
- Set Attached Image Appearance (IPP P.14-15)
- Set Attached Sound Auto Playback (IPP P.14-15)

#### **Using Messages**

Handset automatically sorts messages into five folders by type.

| Folder        | Message Type                                   |
|---------------|------------------------------------------------|
| Received msg. | Received messages are saved                    |
| Drafts        | Incomplete messages are saved                  |
| Templates     | Created templates are saved                    |
| Sent msg.     | Sent messages are saved                        |
| Unsent msg.   | Failed/Canceled/Outgoing<br>messages are saved |

#### Using Message Information

In Message creation window or notification, highlight sender, recipient, phone number or mail address to save to Phone Book, place a call, send message, etc.

#### Saving to Phone Book

Preceived msg. → Select a folder → Select a message → Select phone number, mail address, or URL → Add to phonebook

#### Save a number to Phone Book

- To Save as a New Entry  $New \rightarrow (\bigcirc P.2-13$  Creating New Entries (2)
- To Update Existing Entry Update → Search and select entry (●P.2-14) → Save a number to Phone Book (●P.2-13)

#### Saving to Bookmark

- - $\rightarrow$  Select URL  $\rightarrow$  Add to bookmark
- Image: Select → Enter a title

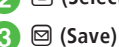

#### Using Page Links

Use sender's address, phone number, mail address, or URL embedded in message text or Received message window.

- $\square \rightarrow Received msg. \rightarrow Select a$ folder  $\rightarrow$  Select a message
- Use linked information
  - To Place a Voice Call Select a phone number → Voice call
  - To Place a Video Call Select a phone number → Video call
  - To Edit a Number before Call Select a phone number → Edit before call
  - To Send a Message Select a phone number or a mail address → (◆P.4-4 S! Mail ⑤,P.4-5 SMS ⑤)
  - To Access the Internet Select URL → Open Yahoo! Keitai
- To message to a phone number, select S! Mail or SMS then create message.

#### Locking/Unlocking Messages/Templates

Lock a message/template or all messages in a folder. When deleting a locked message, confirmation appears. Cancel lock to delete.

- E → Received msg., Drafts, Templates, Sent msg., or Unsent msg. → Select folder as required
- 2 Lock Message/Template
  - To Lock a Message/Template Highlight message/template  $\rightarrow \heartsuit \rightarrow$ Lock/Unlock  $\rightarrow$  Selected

  - To Lock All Messages  $rac{1}{2} 
    ightarrow Lock/Unlock 
    ightarrow All$

#### **Deleting Messages/Templates**

#### **Deleting Messages**

Delete specified messages or all messages in message folder.

- 2 Delete Message
  - To Delete a Message Highlight message  $\rightarrow$  (r)  $\rightarrow$  Delete  $\rightarrow$ Selected  $\rightarrow$  Yes
  - To Delete Multiple Messages  $\textcircled{b} \rightarrow Delete \rightarrow Multiple \rightarrow Check$ messages  $\rightarrow \textcircled{}$  (Delete)  $\rightarrow Yes$
  - To Delete All Messages  $\bigcirc \rightarrow Delete \rightarrow All \rightarrow$  Enter Phone Password  $\rightarrow$  • (OK)  $\rightarrow$  Yes

#### **Deleting Templates**

Delete specified templates or all saved templates.

- 1) 🖾 → Templates
- Delete Templates
  - To Delete a Template Highlight a template  $\rightarrow$   $\textcircled{V} \rightarrow Delete$  $\rightarrow Selected \rightarrow Yes$
  - To Delete Multiple Templates  $\textcircled{V} \rightarrow Delete \rightarrow Multiple \rightarrow Check$ templates  $\rightarrow \boxdot$  (Delete)  $\rightarrow Yes$
  - To Delete All Templates  $\textcircled{V} \rightarrow Delete \rightarrow All \rightarrow$  Enter Phone Password  $\rightarrow$  • (OK)  $\rightarrow$  Yes
- If protected messages or templates are included in the specified messages, a confirmation appears.

#### Saving Attached Files to Data Folder

- → Received msg. or Sent msg.
   → Select folder → Select message
- $2 \ \mathbb{Y} \to Save$

#### To Save Items

Items  $\rightarrow$  Check files  $\rightarrow \boxdot$  (Save)  $\rightarrow$  Save to Pictures)/Save to Pictograms/Save to Mail art/Save to Flash®/Save to Flash® Ringtones/Save to Ring songs  $\cdot$ tones/Save to Music

- To Save All My Pictograms All My Pictograms
- To Save Received Graphic Mail as Template As template → Enter template name
- If files with same name exist, file name is renamed automatically.

#### Using Mail Group

Use Mail Group to send messages at once.

#### **Creating Mail Group**

- $\blacksquare \to Phone \to Mail group \\\to \blacksquare (New)$ 
  - If Mail Group is saved, press → New group.
- 3 Search and select Phone Book entry (€P.2-14)

#### Sending Message to Mail Group

- $\blacksquare \rightarrow Phone \rightarrow Mail\ group$ 
  - Select Mail Group  $\rightarrow \blacksquare$  (
  - → Create message (€P.4-4 S! Mail
  - 6)
  - Alternatively, highlight Mail Group
    - $\rightarrow \square (\square).$

#### Advanced

#### Advanced Settings P.4-22

- Deleting Message
- Setting Character Code
- Reporting Received Message as Spam
- Moving to Top/Bottom of the Message
- Viewing Mail/Template Details
- Sorting Messages
- Set/Unset Message Flag
- Changing Messages to Read/Unread
- Moving SMS Message to Handset/USIM Card
- Viewing Delivery Report
- Canceling Sent Messages
- Sending Unsent Messages after Editing
- Viewing Error Details for Unsent Message
- Sending Saved Template via S! Mail
- Moving Template
- Copying Template
- Sorting Template
- Managing Template
- Forwarding Server Mail
- Deleting Mail List Messages

#### Rettings

- Set/Cancel Auto Delete for Received Messages When Received Memory is Full (IPP.14-14)

#### **Managing Messages**

Create folders in *Received msg.* and *Sent msg.*, and set rules to each folder to sort messages automatically.

Set security to created folders. Received msg. and Sent msg. folder cannot be deleted and the settings cannot be changed.

In received message lists, set flag to turn on/off the flag. Messages can be sorted by flag status.

#### **Creating Folders**

4

Messaging

- $\square \rightarrow Received msg.$  or Sent msg.
- 😰 → Add new folder

#### 3 Edit folder name

- New folder appears at bottom of list.
- Even if folders with same name exist, notification does not appear.

#### If confirmation appears, Yes/No

• If Yes, see (€P.4-14 Sorting Messages ③).

#### **Moving Messages**

- $\square \bowtie \rightarrow Received msg. \text{ or } Sent msg.$  $\rightarrow \text{ Select a folder}$
- 2 Move Message
  - To Move a Message Highlight message  $\rightarrow \forall r \rightarrow Move to$ folder  $\rightarrow Selected$
  - To Move Multiple Messages  $\textcircled{N} \rightarrow Move to folder \rightarrow Multiple \rightarrow Check messages \rightarrow \textcircled{N}$  (Move)
  - To Move All Messages  $\square \rightarrow Move to folder \rightarrow All$

#### Select a destination folder

• Received messages are saved to *Received msg.* folder, and sent messages are saved to *Sent msg.* folder. To move back to the original folder after moving messages to another folder, operate and select original folder.

#### **Sorting Messages**

Automatically sort sent/received messages to specified folder by number or address, etc. Sort messages by S! Mail subject or SMS text. Set up to 20 rules per folder.

- $\square \rightarrow Received msg.$  or Sent msg.
- Highlight folder  $\rightarrow \boxdot Auto \ sort$
- To add a sorting rule for selected folder, press → Add rule.
- Set sorting rule
  - To Select Phone Number/Mail Address from Phone Book

Sender (for some windows, Recipient)

→ *From phonebook* → Search and select entry (�P.2-14) → Select phone number or mail address

To Select Phone Number/Mail Address from History

Sender (for some windows, Recipient) → From history → Select tab menu → Sent/Received → Select a history

- To Select Phone Number/Mail Address from Group in Phone Book Sender (for some windows, Recipient)
  - → From group → Select a group
  - Groups saved on USIM Card cannot be set as a rule.

#### To Enter Phone Number/Mail Address Directly

Sender or Sender (Partial match) (for some windows, Recipient) → (Enter number or Enter address When Sender (for some windows, Recipient) is selected) → Enter phone number or mail address

■ To Select a Rule from Text Subject → Enter text to set as a rule

#### 4 Yes/No

- Select Yes to sort messages in Received meg./Sent msg.
- Select No to sort only new messages.
- 5 🖾 (OK)

#### Sorting Spam

Messages from unknown mobile address are allotted to *Spam folder* without notice.

- $\bigcirc \rightarrow Settings \rightarrow Universal settings \\ \rightarrow Anti-spam measures$
- 2) Enter Phone Password  $\rightarrow \blacksquare$  (OK)
  - To Sort Unknown Address as Spam Unregistered → On
  - To Sort Message with Spam Filter Spam filter → On → Spam filter → (Edit) → (if address already exists, in the list, → Add filter) → Sender/Sender (Partial match)/Subject → (⊕P.4-14 Sorting Messages ③)
  - To Add Address to Permitted List Permitted list → On → Permitted list → (Edit) → (if address already exists, in the list, → Add filter) → Sender/Sender (Partial match)/Subject → (●P.4-14 Sorting Messages ③)
    - Available only when Spam filter/ Unregistered is On.

#### Advanced

- Advanced Settings P.4-25
- Changing Folder Name
- Setting Secret to Folder
- Deleting Folders
- Viewing Message/Folder Details
- Changing Sorting Rules
- Deleting Sorting Rules

#### **ペ** Settings

- Change Received Message View (
  P.14-13)
- Change Sent Message View (IPP.14-13)
- Sort Unregistered Mobile Address as Spam (IPP P.14-14)
- Sort Message with Spam Filter (
  P.14-14)
- Add Address to Permitted List (@P.14-14)
- Select Save Location for Message (IPP.14-14)

#### **Advanced Settings**

#### Sending S! Mail

#### Specifying Recipient without Phone Book

In S! Mail creation window, select Recipient field

To Enter Address from History Records

From history  $\rightarrow$  Select tab menu  $\rightarrow$  Sent or **Received**  $\rightarrow$  Select a record

- To Select from Mail Group *From mail group* → Select Mail Group
- To Enter Phone Number Directly *Enter number* → Enter phone number
- To Enter Mail Address Directly *Enter address* → Enter mail address

#### **Adding Address**

In S! Mail creation window, select Recipient field  $\rightarrow \overline{[x]} \rightarrow Add \ recipients$ 

■ To Select from Phone Book

**From phonebook**  $\rightarrow$  Search and select entry ( $\bigcirc$  P.2-14)  $\rightarrow$  Select phone number or mail address

To Enter Address from History Records

From history  $\rightarrow$  Select tab menu  $\rightarrow$  Sent or **Received**  $\rightarrow$  Select a record

- To Select from Mail Group From mail group → Select Mail Group
- To Enter Phone Number *Enter number* → Enter phone number

To Enter Mail Address

*Enter address* → Enter mail address

 The number of addresses appears next to the Recipient field in S! Mail creation window.

#### **Viewing History Details**

In S! Mail creation window, select Recipient field  $\rightarrow$  *From history*  $\rightarrow$  Select tab menu  $\rightarrow$  *Sent* or *Received*  $\rightarrow$  Highlight history  $\rightarrow \boxtimes$  (View)

#### **Deleting Messaging History Records**

In S! Mail creation window, select Recipient field  $\rightarrow$  *From history*  $\rightarrow$  Select tab menu  $\rightarrow$  *Sent* or *Received* 

■ To Delete a Record Highlight record  $\rightarrow$  (Delete)  $\rightarrow$  Selected

■ To Delete Multiple Records
(Delete) → Multiple → Check records → (Delete)

#### Changing Address Type to To/Cc/Bcc

In S! Mail creation window, select Recipient field  $\rightarrow \boxdot \rightarrow Change$  to To/Change to Cc/Change

to Bcc

#### **Deleting Address**

In S! Mail creation window, select Recipient field

■ To Delete a Recipient Highlight recipient  $\rightarrow \boxdot Remove \rightarrow Selected$  To Delete Multiple Recipients

■ To Delete All Recipients  $\forall r \rightarrow Remove \rightarrow All \rightarrow Yes$ 

#### **Viewing Attached File**

In S! Mail creation window, select Attach field  $\rightarrow$  Select a file

#### **Removing Attached File**

In S! Mail creation window, select Attach field

- To Remove an Attached File Highlight file  $\rightarrow$   $\heartsuit$   $\rightarrow$  *Remove*  $\rightarrow$  *Selected*
- To Remove Multiple Attached Files  $\textcircled{v} \rightarrow Remove \rightarrow Multiple \rightarrow Check files$  $\rightarrow \boxdot (Delete)$
- To Remove All Attached Files  $\square \rightarrow Remove \rightarrow All \rightarrow Yes$

#### Inserting Information into S! Mail Messages

In S! Mail creation window, while creating message,  $\boxdot \rightarrow \textit{Insert}$ 

#### To Insert Notepad

Notepad → Select an item

#### To Insert Barcode

Bar code reader → (●P.10-8 Barcode Reader 2)

■ To Insert Phone Number from Phone Book Phonebook → Search and select entry (�P.2-14) → Select an item

#### To Insert Account Details

Account details → Select an item

#### To Insert Signature

Signature

To Insert a Part of Mail Address

*Quick address list*  $\rightarrow$  Select an item

 For Graphic Mail, Hangul characters are not available. If text to be inserted (Notepad, Phone Book etc.) contains Hangul characters, Hangul characters will be deleted.

#### Moving Cursor to Top/End of Text

In S! Mail creation window, while creating message,  $\bigcirc \rightarrow Cursor \ position \rightarrow$  Select an item

#### Adding Words to Dictionary (Japanese)

In S! Mail creation window, while creating message,  $\textcircled{P} \rightarrow Add to dictionary \rightarrow (\textcircled{P}.2-12 Saving to User's Dictionary 2)$ 

#### Setting Conversion

In S! Mail creation window, while creating message,  $\boxdot \rightarrow Settings$ 

- **To Activate/Cancel Prediction**  $Prediction \rightarrow On/Off$
- To Activate/Cancel Learning Learning  $\rightarrow On/Off$
- **To Activate/Cancel Auto Capitalization** Auto capitalization  $\rightarrow On/Off$

■ To Activate/Cancel Flexible Search *Flexible search* → *On/Off* 

- To Reset Learning Reset learning → Enter Phone Password → 
  (OK) → Yes
- To Clear Records of Pictograms/Symbols *Clear history* → *Yes*
- To Change Font Size Font Size → Large/Standard/Small
- To Change Cursor Movement Speed Auto cursor → Off/Slow/Normal/Fast/Very fast

#### **Saving to Drafts**

In S! Mail creation window,  $\boxdot \rightarrow Save \ to \ drafts$ 

• Only messages with recipient, subject, or text entered, or file attached can be saved.

#### Sending Feeling Mail

In S! Mail creation window,  $\boxdot \rightarrow Feeling \ setting$  $\rightarrow$  Select a Feeling  $\rightarrow$  Select pictogram

#### **Resetting Feeling Setting**

In S! Mail creation window,  $\textcircled{P} \rightarrow Reset feeling$ 

#### Setting Message Actions

#### In S! Mail creation window, $\textcircled{P} \rightarrow Action \ settings$

- To Set Whether to Delete Automatically after the Other Party Reads the Message Set auto delete → On/Off
- To Set Reply Request
  - Reply request  $\rightarrow On/Off \rightarrow On$
  - When *On* is set, select *Edit message* from *Reply request* to edit a message.

- To Restrict Message Forwarding
  - Forward  $NG \rightarrow On/Off \rightarrow On$
  - When *On* is set, select *Edit message* from *Forward NG* to edit a message.
- To Restrict Message Deletion Delete  $NG \rightarrow On/Off \rightarrow On$ 
  - When *On* is set, select *Edit message* from *Delete NG* to edit a message.
- To Restrict Message Access with an Open Question

#### $Quiz \rightarrow On/Off \rightarrow Open \ question$

→ Question → Enter question → Answer → Enter answer → Message (Correct) → Enter message when answer is correct → Message (Incorrect)

- $\rightarrow$  Enter message when answer is incorrect
- → 🖾 (Done)
- To edit question, select *Edit question*.
- To Restrict Message Access with a Multiple Choice Question
  - $\begin{array}{l} Quiz \rightarrow On/Off \rightarrow Multiple \ choice \ question \\ \rightarrow \ Question \rightarrow \ Enter \ question \rightarrow \ Highlight \\ Answer \ field \rightarrow \ \textcircled{O} \ to \ select \ number \rightarrow \ Select \\ Example1 \ to \ field \ to \ enter \ choice \rightarrow \ Message \\ (Correct) \rightarrow \ Enter \ message \ when \ answer \ is \\ correct \rightarrow \ Message \ (Incorrect) \rightarrow \ Enter \ message \\ when \ answer \ is \ incorrect \rightarrow \ \textcircled{O} \ (Done) \end{array}$
  - To edit question, select *Edit question*.
- When *Action settings* are set, the recipient's action can be set.

#### **Changing Maximum Size of Message**

In S! Mail creation window,  $\textcircled{P} \rightarrow Sending$ options  $\rightarrow Max$  creation size  $\rightarrow 2MB/300KB$ 

- To view the size, in Standby, press  $\boxtimes \rightarrow Settings$ 
  - $\rightarrow$  S! Mail settings  $\rightarrow$  Sending options
  - $\rightarrow$  Max creation size ( $\bigcirc$  P.14-15).
- If image files exceeding specified sizes are attached, the image file will be automatically resized.
- When the setting is changed to 300KB while a message is being created, and an image file exceeding 300KB is attached, a message will appear informing the user that changes cannot be made until the attached file is deleted.

#### **Requesting S! Mail Delivery Report**

In S! Mail creation window,  $\textcircled{P} \rightarrow Sending$ options  $\rightarrow$  Delivery report  $\rightarrow$  On or Off

- Set On to receive a Delivery Report when a message is sent from the Mail Server to the other party. Set this option to message being created.
- If mail address is entered to Recipient field, sending messages fails.

#### **Setting Reply Settings**

In S! Mail creation window,  $\textcircled{P} \rightarrow Sending$ options  $\rightarrow$  Reply settings  $\rightarrow$  On or Off

• Set the address in *"Reply to" address* (€P.14-12).

#### **Setting Message Priority**

In S! Mail creation window,  $\textcircled{P} \rightarrow Sending$ options  $\rightarrow Priority \rightarrow$  Select an item

### Setting whether to Delete Message from Server after Remote Forwarding

In S! Mail creation window,  $\textcircled{P} \rightarrow Sending$ options  $\rightarrow Remote Fwd action \rightarrow Select an item$ 

- $options \rightarrow Remote Fwa action \rightarrow Select an Iten$
- This function is available only when forwarding Server Mail message (€ P.4-25).

#### Using Template to Create S! Mail

In S! Mail creation window,  $\textcircled{P} \rightarrow Launch$ template  $\rightarrow$  Select a template

 If Subject or message is entered/file is inserted or attached/template is used, confirmation appears. Choose Yes to discard previous modifications and set up new template.

#### Sending S! Mail Automatically within Signal Area

In S! Mail creation window,  $\textcircled{P} \rightarrow Send Reservation$  $\rightarrow$  Within network  $\rightarrow$  Yes

#### **Setting Delivery Time**

In S! Mail creation window,  $\textcircled{P} \rightarrow Send Reservation$   $\rightarrow Date \& time \rightarrow$  In Reserved date field, enter reserved date  $\rightarrow$  In Reserved time field, enter reserved time  $\rightarrow$  (IDK)  $\rightarrow$  Yes

#### **Changing Text Color**

In Graphic Mail creation window, *Font color*  $\rightarrow$  Select a color  $\rightarrow$  Enter text

#### **Blinking Text**

In Graphic Mail creation window, *Effect*  $\rightarrow$  *Blink*  $\rightarrow$  *On*  $\rightarrow$  Enter text  To enter normal text subsequently, in Graphic Mail creation window, select *Effect* → *Blink* → *Off* → Enter text.

#### **Aligning Text**

In Graphic Mail creation window, *Effect*  $\rightarrow$  *Align*  $\rightarrow$  Select an item  $\rightarrow$  Enter text

#### Inserting BGM/Flash<sup>®</sup>/Line

In Graphic Mail creation window, Insert

To Insert BGM from Data Folder

 $BGM \rightarrow Ring \ songs \cdot tones$  or Music $\rightarrow$  Select a file

To Record BGM to Insert

*BGM* → *Record sound* → Record sound ( $\bigcirc$  P.10-11 Recording Sound ( $\bigcirc$ ) →  $\boxdot$  → *Add to message* 

- To Insert Flash<sup>®</sup> Flash → Select a file
- To Insert Line Line

#### **Canceling Inserted BGM**

In Graphic Mail creation window with BGM, *Insert* → *Delete BGM* 

#### **Changing Entered Text Color/Size/Effect**

4-19

4

#### To Change Font Color

*Color* → Select a color

To Change Font Size  $Size \rightarrow$  Select an item

#### ■ To Change Effect Effect → Select an effect → Select an item

■ To Cancel These Modifications Undo

#### **Viewing Graphic Mail**

In Graphic Mail creation window, while creating message,  $\boxdot \rightarrow Preview$ 

#### Saving Graphic Mail as Template

In S! Mail creation window,  $\textcircled{P} \rightarrow Save as$ template  $\rightarrow$  Enter file name

• Available only when text is decorated (€ P.4-6).

#### Sending SMS

#### Specifying Recipient without Phone Book In SMS creation window. select Recipient field

- To Enter from History Records From history → Select tab menu → Sent or Received → Select a log
- To Select from Mail Group From mail group → Select Mail Group
- To Enter Recipient Phone Number *Enter number* → Enter phone number

#### **Adding Recipient**

In SMS creation window, select Recipient field

 $\rightarrow \mathbf{y} \rightarrow Add \ recipients$ 

- To Select from Phone Book From phonebook → Search and select entry (◆P.2-14) → Select phone number
- To Enter from History Records From history → Select tab menu → Sent or Received → Select a log
- To Select from Mail Group *From mail group* → Select Mail Group
- To Enter Phone Number *Enter number* → Enter phone number
- The number of recipients appears next to the Recipient field in the SMS creation window.

#### **Viewing History Details**

In SMS creation window, select Recipient field  $\rightarrow$  *From history*  $\rightarrow$  Select tab menu  $\rightarrow$  *Sent* or *Received*  $\rightarrow$  Highlight history  $\rightarrow$   $\boxtimes$  (View)

#### **Deleting Messaging History Records**

In SMS creation window, select Recipient field  $\rightarrow$  *From history*  $\rightarrow$  Select tab menu  $\rightarrow$  *Sent* or *Received* 

■ To Delete a Record Highlight record  $\rightarrow \bigcirc$  (Delete)  $\rightarrow$  Selected

#### To Delete Multiple Records

 $\textcircled{} (\mathsf{Delete}) \rightarrow Multiple \rightarrow \mathsf{Check records} \rightarrow \textcircled{} (\mathsf{Delete})$ 

■ To Delete All Records  $\forall r$  (Delete)  $\rightarrow All \rightarrow Yes$ 

#### **Deleting Recipient**

In SMS creation window, select Recipient field

To Delete a Recipient

Highlight recipient  $\rightarrow \boxdot \rightarrow Remove \rightarrow$ Selected

- To Delete Multiple Recipients  $\bigcirc \rightarrow Remove \rightarrow Multiple \rightarrow$  Check recipients  $\rightarrow \boxdot$  (Delete)
- To Delete All Recipients  $\overrightarrow{x} \rightarrow Remove \rightarrow All \rightarrow Yes$

#### Inserting Information into SMS

In SMS creation window, while creating message,  $\bigcirc \rightarrow Insert$ 

#### To Insert Notepad

Notepad → Select an item

To Insert Barcode

Bar code reader  $\rightarrow$  ( $\bigcirc$  P.10-8 Barcode Reader (2))

- To Insert Phone Number from Phone Book Phonebook → Search and select entry (◆P.2-14) → Select an item
- To Insert Account Details

Account details → Select an item

- To Insert Signature Signature
- To Insert a Part of Address Quick address list → Select an item

#### Adding Words to Dictionary (Japanese)

In SMS creation window, while creating message,  $\square \rightarrow Add$  to dictionary  $\rightarrow (\textcircled{O}P.2-12$  Saving to User's Dictionary (2)

#### **Setting Conversion**

In SMS creation window, while creating message,  $\boxdot \rightarrow Settings$ 

#### **To Activate/Cancel Prediction** *Prediction* $\rightarrow On/Off$

To Activate/Cancel Learning Learning  $\rightarrow On/Off$ 

- To Activate/Cancel Auto Capitalization Auto capitalization → On/Off
- To Activate/Cancel Flexible Search *Flexible search* → *On/Off*
- To Reset Learning Reset learning → Enter Phone Password → ■ (OK) → Yes
- To Clear Records of Pictograms/Symbols *Clear history* → *Yes*
- To Change Font Size Font size → Large/Standard/Small
- To Change Cursor Movement Speed Auto cursor → Off/Slow/Normal/Fast/Very fast

#### **Saving SMS to Drafts**

In SMS creation window,  $\boxdot \rightarrow Save \ to \ drafts$ 

· Available only when either recipient or text is entered.

#### **Converting SMS to S! Mail**

In SMS creation window,  $\textcircled{P} \rightarrow Change \ to \ S!$ Mail  $\rightarrow Yes$ 

 If SMS containing Hangul characters is converted to S! Mail, Graphic Mail will be unavailable.

#### **Requesting SMS Delivery Report**

In SMS creation window, 🗁 → Sending options

- $\rightarrow$  Delivery report  $\rightarrow$  On or Off
- Set *On* to receive a Delivery Report when a message is sent from the Message Center to the other party. Set this option to message being created.

#### Setting Mail Server Expiry Time

In SMS creation window,  $\textcircled{P} \rightarrow Sending options$  $\rightarrow Expiry time \rightarrow$  Select an item

#### **Deleting All Text**

In SMS creation window,  $\textcircled{P} \rightarrow Remove \ text \rightarrow Yes$ 

Sending SMS Automatically within Signal Area In SMS creation window,  $\textcircled{} \rightarrow$  Send Reservation  $\rightarrow$  Within network  $\rightarrow$  Yes

#### Setting Delivery Time

In SMS creation window,  $\textcircled{P} \rightarrow Send Reservation$   $\rightarrow Date \& time \rightarrow$  In Reserved date field, enter reserved date  $\rightarrow$  In Reserved time field, enter reserved time  $\rightarrow$   $\blacksquare$  (OK)  $\rightarrow$  Yes

# Messaging

4

#### Sending Graphic Mail

#### Setting Position to Add Auto Art

In S! Mail creation window,  $\And \neg \neg \lor$  (Settings) → *Pictogram* → *Inline+Sentence end*/ *Sentence end* → **(**O(K) → **(**O(K)) → **(**O(K)

• Enter message to add Auto art.

#### Setting Text Color/Text Size/Background Color

In S! Mail creation window, 楽デコ  $\rightarrow$  🗹 (Settings)

- → Text color/Text size/Background color
- $\rightarrow On/Off \rightarrow \blacksquare$  (OK)  $\rightarrow \boxdot$  (Send)
- · Enter message to add Auto art.

#### **Changing Auto Art Theme**

In S! Mail creation window, 楽デコ → 🗹 (Settings)

→ Select theme → Emotional character/Black

- & Simple/Normal  $\rightarrow \blacksquare$  (OK)  $\rightarrow \boxdot$  (Send)
- Enter message to add Auto art.

#### **Using Templates**

 $\square$  → *Templates* → Select template →  $\blacksquare$  (Mail) → Send message ( $\bigcirc$  P.4-16 S! Mail ( $\bigcirc$  to ( $\bigcirc$ ))

#### **Received Messages**

#### **Retrieving Messages Manually**

 $\square \rightarrow Retrieve \ new$ 

#### Setting Display Size of Attached Image

 $\square \rightarrow Received msg. \rightarrow Select folder \rightarrow$ Select message  $\rightarrow \square \rightarrow Settings \rightarrow Picture$ *appearance*  $\rightarrow$  Select an item

#### **Retrieving Part of Received Message**

☑ → Received msg. → Select folder

- To Retrieve a Message Highlight message  $\rightarrow \boxdot \rightarrow Retrieve mail \rightarrow Selected$
- To Retrieve Multiple Messages
  (Y) → Retrieve mail → Multiple → Check messages → (Retrieve)
- To Retrieve All Messages

 $\boxdot \rightarrow Retrieve \ mail \rightarrow All$ 

 If *Max receiving size* is set to 2MB and received message exceeds 300KB, confirmation appears.
 Select Within 300KB/Maximum.

#### Forwarding Reception Notification/Server Mail

 $\square \rightarrow Received msg. \rightarrow Select folder \rightarrow Select notification \rightarrow \square \rightarrow Forward \rightarrow Select an item \rightarrow (\bigcirc P.4-4 S! Mail ②)$ 

 After selecting a folder, highlight notification →

 Forward → Select an item → (♥P.4-4 S! Mail ♥).

#### **Calling Sender**

 $\square \rightarrow Received msg. \rightarrow Select folder \rightarrow Highlight message \rightarrow \square ( \ ) / \square$ 

• The sender should be logged as a phone number.

#### **Deleting Mail Server Messages via Notification**

 $\boxtimes \rightarrow Received msg. \rightarrow \text{Select folder} \rightarrow \text{Select}$ notification  $\rightarrow \boxtimes \rightarrow Delete \rightarrow \text{Select}$  an item  $\rightarrow Yes$ 

# Replying to a Message with a Predefined Template $\square \rightarrow Received msg. \rightarrow$ Select folder $\rightarrow$ Select message $\rightarrow$ Press $\square$ (Hold:Quick) for 1 + seconds $\rightarrow$ Select template

- After selecting a folder, highlight a message → Press (Hold:Quick) for 1 + seconds → Select predefined template.
- After template is selected, message will be sent.

#### Using/Managing Messages

#### **Viewing Attachment**

 $\square \rightarrow Received msg., Sent msg., or Unsent msg. \rightarrow Select a folder as required <math>\rightarrow$  Select message  $\rightarrow$  Select a file

- To save a file other than image file to Data Folder before viewing, in Message window, select a file
   → Save. For image file, in Message window, select a file → (Save) → Save to Pictures/Save to Pictograms/Save to Mail art.
- To register attachment to vcf file or vcs file before viewing, in Message window, select a file
   → Register to Phonebook, or Register to Calendar.
- If a file requiring Content Key is attached, a confirmation appears. To view the file, choose Yes and purchase or acquire Content Key.
- Select a file which allows play/view only once → Yes, a confirmation appears.

#### **Changing Mail Group Name**

■ → *Phone* → *Mail group* → Highlight Group name →  $\square$  → *Rename group* → Enter Group name

#### **Deleting Mail Group**

 $\blacksquare \rightarrow Phone \rightarrow Mail group$ 

#### To Delete a Mail Group

Highlight Mail Group  $\rightarrow \boxdot \rightarrow Delete \rightarrow Selected \rightarrow Yes$ 

#### To Delete All Mail Groups

 $\textcircled{P} \rightarrow Delete \rightarrow All \rightarrow Yes$ 

#### **Removing Member in Mail Group**

 $\blacksquare \rightarrow Phone \rightarrow Mail group \rightarrow Select group$ 

- To Remove a Member Highlight member → ☞ (Remove) → Selected
- To Remove Multiple Members  $rac{1}{2} (Remove) \rightarrow Multiple \rightarrow Check members \rightarrow$ (Remove)
- To Remove All Members (Remove)  $\rightarrow All \rightarrow Yes$

#### **Viewing Sender & Recipient**

 $\square \rightarrow Received msg.$  or *Sent msg.*  $\rightarrow$  Select folder  $\rightarrow$  Select message  $\rightarrow \square \rightarrow View mail address$ 

#### **Copying Message Content**

 $\boxdot \rightarrow Received msg. \text{ or } Sent msg. \rightarrow \text{Select}$ folder  $\rightarrow$  Select message  $\rightarrow \boxdot \rightarrow Copy$ 

■ To Copy Sender/Recipient Address Address → Select address

- To Copy Subject Subject (�P.2-16 Specifying Range to Copy/Cut)
- To Copy Text Message text (③P.2-16 Specifying Range to Copy/ Cut)

#### **Deleting Message**

 $\square \rightarrow Received msg., Sent msg., or Unsent msg. \rightarrow Select folder as required <math>\rightarrow$  Select message  $\rightarrow \square \rightarrow \square Delete \rightarrow Yes$ 

#### **Setting Picture Appearance**

 $\boxtimes \rightarrow Received msg. \rightarrow Select folder as required$  $\rightarrow Select message \rightarrow \boxtimes \rightarrow Settings \rightarrow Picture$  $appearance \rightarrow Select an item$ 

#### Setting Font Size

#### **Changing Scroll Unit**

 $\boxtimes \rightarrow Received msg., Sent msg., or Unsent msg. \rightarrow Select folder as required <math>\rightarrow$  Select message  $\rightarrow \boxtimes \rightarrow Settings \rightarrow Scroll unit \rightarrow$  Select an item

#### Setting Character Code

 $\square \rightarrow Received msg. \rightarrow \text{Select folder} \rightarrow \text{Select}$ message  $\rightarrow \square \rightarrow Char-code \rightarrow \text{Select}$  an item

**Reporting Received Message as Spam**   $\square \rightarrow Received msg. \rightarrow Select folder \rightarrow Select$ message  $\rightarrow \square \rightarrow Report spam \rightarrow \square$  (Send)

#### Moving to Top/Bottom of the Message

#### **Viewing Mail/Template Details**

 $\boxtimes \rightarrow Received msg., Templates, Sent msg. \rightarrow Select folder as required <math>\rightarrow$  Select message or template  $\rightarrow \boxtimes \rightarrow Detail$ 

#### **Sorting Messages**

 $\square \rightarrow Received msg., Drafts, Sent msg. or$ 

Unsent msg.  $\rightarrow$  Select folder as required  $\rightarrow$   $\searrow$ 

- $\rightarrow$  Sort by  $\rightarrow$  Select an item
- Sort messages by following items.
  - By time (*Time* ↓ /*Time* ↑ )
  - By recipients/sender (Recipients/Sender)
  - By read or unread messages (Read/Unread)
  - By subject (Subject)
  - By message size (Size)
  - By attachment (Attach)
  - By locked/unlocked message (Lock)
  - By flag (*Flag*)
- When Recipients, Sender or Subject is selected, messages are sorted in order by single-byte symbol, single-byte number, single-byte alphabet, singlebyte Katakana, double-byte Hiragana, doublebyte Katakana, Hangul, Kanji, Pictograms, doublebyte number, double-byte symbol and double-byte alphabet. When Subject is selected, messages with Untitled appear first.

#### Set/Unset Message Flag

 $\square \rightarrow Received msg. \rightarrow Select folder \rightarrow Highlight$  $message <math>\rightarrow \square \rightarrow Set flag (Press:1key)/Unset$ flag (Press:1key)

 Alternatively, press 
→ Received msg. → Select folder → Highlight message → 1.5.

#### **Changing Messages to Read/Unread**

 $\square \rightarrow Received msg. \rightarrow$  Select a folder

- To Change a Message to Read/Unread Highlight message  $\rightarrow \bigcirc \rightarrow$  Switch to unread/ Switch to read  $\rightarrow$  Selected
- To Change Multiple Messages to Read/ Unread

 $\mathfrak{V} \rightarrow Switch \ to \ unread/Switch \ to \ read \rightarrow Multiple \rightarrow Check \ messages \rightarrow \boxdot (Unread) / \bowtie (Read)$ 

To Change All Messages

 $\square \rightarrow Switch to unread/Switch to read \rightarrow All$ 

· Setting toggles according to each selection.

#### Moving SMS Message to Handset/USIM Card

- $\square \rightarrow Received msg.$ , Sent msg. or Unsent msg.
- $\rightarrow$  Select folder as required  $\rightarrow$  Highlight SMS  $\rightarrow$  N
- → Move to USIM/Move to Phone
- Save up to ten messages to USIM Card. The number of messages that can be saved varies according to the USIM Card.
- When moving received SMS messages in a personal folder to USIM Card, a confirmation appears. Choose Yes to move to USIM Card.

#### Sending Draft Message

- $\boxdot \rightarrow Drafts \rightarrow \text{Select message} \rightarrow \boxdot \text{(Send)}$
- When recipient is not entered, (Send) is unavailable.

#### **Editing & Sending Sent Messages**

- $\square \rightarrow Sent msg. \rightarrow$  Select folder  $\rightarrow$  Select message
- → 🖾 (Edit) → (●P.4-4 S! Mail ②, P.4-5 SMS ②)

#### **Viewing Delivery Report**

 $\boxdot \rightarrow Sent msg. \rightarrow Select \text{ folder } \rightarrow Select \text{ a}$ message with *Delivery report* setting  $\rightarrow \boxdot$ 

- $\rightarrow Report$
- Available only when SMS or S! Mail with phone number in Recipient field is sent.

#### **Canceling Sent Messages**

 $\boxtimes \rightarrow Sent msg. \rightarrow Select \text{ folder } \rightarrow Select$ message to cancel  $\rightarrow \boxtimes \rightarrow Set sent cancel$  $\rightarrow Yes \rightarrow Let me cancel the mail transmitted$ sometime ago is sent

#### Sending Unsent Messages after Editing

 $\square$  → Unsent msg. → Select message →  $\square$  → Edit & Send → ( $\bigcirc$  P.4-4 S! Mail @, P.4-5 SMS @)

 Alternatively, press 
→ Unsent msg. → Highlight message → 
→ Edit.

#### **Resending Unsent Messages**

 $\boxdot \rightarrow Unsent msg. \rightarrow Highlight message \rightarrow \boxdot$  (Resend)

#### Viewing Error Details for Unsent Message

 $\square \rightarrow Unsent msg. \rightarrow Highlight message \rightarrow \boxdot$  $\rightarrow Error details$ 

#### **Viewing Saved Template**

 $\square \rightarrow Templates \rightarrow$  Select template

#### Editing Saved Template

 $\boxtimes \rightarrow Templates \rightarrow \text{Select saved template} \\ \rightarrow \blacksquare (Mail) \rightarrow \text{Select Enter text field} \\ \rightarrow \text{Edit message} \rightarrow \boxtimes \rightarrow Save as template} \rightarrow \\ \text{Enter file name}$ 

#### Sending Saved Template via S! Mail

 $\square \rightarrow Templates \rightarrow \text{Select template} \rightarrow \square \rightarrow$ Send via message  $\rightarrow (\textcircled{P}P.4-4 \text{ S! Mail } \textcircled{2})$ 

#### **Sending Template**

 $\square \rightarrow Templates$ 

#### To Send via Message

Highlight templates  $\rightarrow \boxdot \rightarrow Send \rightarrow Via$ message  $\rightarrow (\bigcirc P.4-4 \text{ S! Mail } \bigcirc)$ 

#### To Send via Infrared

*Via infrared* → Check templates →  $\square$  (Send) ( $\bigcirc$  P.13-3)

#### **Moving Template**

- $\square \rightarrow Templates$
- To Move a Template

Highlight template  $\rightarrow$   $\boxdot \rightarrow$  *Move*  $\rightarrow$  *Selected*  $\rightarrow$  Select a destination

- To Move Multiple Templates
  - $\boxdot \rightarrow Move \rightarrow Multiple \rightarrow \text{Check templates}$
  - $\rightarrow \square$  (Move)  $\rightarrow$  Select a destination

#### To Move All Templates

- $\square \rightarrow Move \rightarrow All \rightarrow$  Select a destination
- To create new folder, press ☞ (Create) → Enter folder name.

#### **Copying Template**

 $\square \rightarrow Templates$ 

#### To Copy a Template

Highlight template  $\rightarrow$   $\boxdot$   $\rightarrow$  *Copy*  $\rightarrow$  *Selected*  $\rightarrow$  Select a location to copy

#### To Copy Multiple Templates

 $\boxdot \rightarrow Copy \rightarrow Multiple \rightarrow \text{Check templates} \rightarrow \boxdot \text{(Copy)} \rightarrow \text{Select a location to copy}$ 

#### To Copy All Templates

 $\textcircled{} \rightarrow Copy \rightarrow All \rightarrow \text{Select a location to copy}$ 

To create new folder, press 𝔄 (Create) → Enter a folder name.

#### Sorting Template

 $\square \rightarrow Templates \rightarrow \boxdot \rightarrow Sort by \rightarrow$  Select an item

#### **Managing Template**

□ → Templates → Select folder as required

- To Change Template Name Highlight template  $\rightarrow \boxdot Manage$  $\rightarrow Rename \rightarrow$  Enter name
- To Create Folder
  (v) → Manage → Create folder → Enter folder name
- To Change Folder Name Highlight folder  $\rightarrow \boxdot \rightarrow Manage \rightarrow Rename$ folder  $\rightarrow$  Enter folder name

#### To View Contents Key

♥ → Manage → Content key info → Select Content Key

■ To Purchase/Acquire Contents Key Highlight template  $\rightarrow \boxdot Manage$  $\rightarrow Download Content key$ 

#### **Viewing Server Mail**

 $\square \rightarrow Server \ mail \rightarrow Retrieve \ mail \ list \rightarrow When$ a confirmation appears, choose Yes

#### **Updating Mail List**

 $\square \rightarrow Server mail \rightarrow Retrieve mail list$  $\rightarrow \square (Update)$ 

#### **Receiving Mail List Message**

 $\square \rightarrow Server mail$ 

#### To Receive a Message

**Retrieve mail list**  $\rightarrow$  If a confirmation appears, choose  $Yes \rightarrow$  Highlight message  $\rightarrow$   $\blacksquare$  (Get) Or

Retrieve mail list  $\rightarrow$  If a confirmation appears, choose Yes  $\rightarrow$  Highlight message  $\rightarrow \boxdot \rightarrow Get$  $\rightarrow$  Selected

#### To Receive a Selected Message

**Retrieve mail list**  $\rightarrow$  If a confirmation appears, choose **Yes**  $\rightarrow$  P  $\rightarrow$  **Get**  $\rightarrow$  **Multiple**  $\rightarrow$  Check messages  $\rightarrow$  P (Get)

To Receive All Messages

**Retrieve mail list**  $\rightarrow$  If a confirmation appears, choose  $Yes \rightarrow \bigcirc \bigcirc Get \rightarrow All$ 

 Alternatively, select *Retrieve mail list* → If a confirmation appears, choose  $Yes \rightarrow \Im$  $\rightarrow$  Retrieve all.

#### **Forwarding Server Mail**

- $\square \rightarrow$  Server mail  $\rightarrow$  Retrieve mail list  $\rightarrow$  If a confirmation appears, choose  $Yes \rightarrow$  Highlight message
- $\rightarrow \mathbb{Y} \rightarrow Remote \ forward \ (\bigcirc P.4-4 \ S! \ Mail \ 2)$
- Fw: appears in Subject field automatically.
- · Set whether to delete message from Server after forwarding Server Mail message (€P.4-18 Setting whether to Delete Message from Server after Remote Forwarding).

#### **Deleting All Server Mail**

 $\square \rightarrow Server mail \rightarrow Delete all \rightarrow Enter Phone$ Password  $\rightarrow \blacksquare$  (OK)  $\rightarrow$  Select item

#### **Deleting Mail List Messages**

 $\square \rightarrow$  Server mail  $\rightarrow$  Retrieve mail list  $\rightarrow$  If a confirmation appears, choose Yes

#### To Delete a Message

Highlight message  $\rightarrow \textcircled{V} \rightarrow Delete \rightarrow Selected$  $\rightarrow Yes$ 

#### To Delete Multiple Messages

 $\square$   $\rightarrow$  **Delete**  $\rightarrow$  **Multiple**  $\rightarrow$  Check messages  $\rightarrow \square$  (Delete)  $\rightarrow$  Yes

#### To Delete All Messages

 $[\mathbf{x}] \rightarrow Delete \rightarrow All \rightarrow Enter Phone Password$ 

 $\rightarrow$  (OK)  $\rightarrow$  Yes

#### Viewing Server Mail Usage

- $\square \rightarrow$  Server mail  $\rightarrow$  Server mail memory
- To update status, press 

   (Update).

#### Viewing Memory Status

- $\square \rightarrow Memory \ status \rightarrow Select \ tab \ menu$  $\rightarrow$   $\mathbf{Y}$  (Count) /  $\mathbf{Y}$  (Size)
- Received msg., Drafts, Sent msg. Unsent msg. and SMS (USIM) memory appears.
- USIM Card SMS (USIM) appears in Count only.
- To delete contents of current item, select 🖾 (Delete) (●P.12-12 Deleting Registered/Saved Data).

#### **Managing Folders**

#### Changing Folder Name

 $\square \rightarrow Received msg.$  or Sent msg.  $\rightarrow$  Highlight folder  $\rightarrow [\mathbf{x}] \rightarrow Rename \rightarrow$  Enter name

 Changing folder name for Received or Sent folder is not available.

#### Setting Secret to Folder

- $\square \rightarrow Received msg./Sent msg./Templates$
- $\rightarrow$  Highlight folder  $\rightarrow$   $[v] \rightarrow$  *Set/Unset secret*
- $\rightarrow$  Enter Phone Password  $\rightarrow$  (OK)  $\rightarrow$  If a confirmation appears, press (I) (OK)
- Secret folders are *Hide* in *Secret mode*. To cancel Secret Mode temporarily, press  $[\mathbf{Y}] \rightarrow Unlock$ *temporarily*  $\rightarrow$  Enter Phone Password  $\rightarrow$  **(**OK).

#### **Viewing Message/Folder Details**

 $\square \rightarrow Received msg./Sent msg./Templates \rightarrow$ Highlight folder  $\rightarrow \boxdot Details$ 

#### **Deleting Folders**

 $\square \rightarrow Received msg./Sent msg./Templates \rightarrow$ Highlight folder  $\rightarrow \mathbb{Y} \rightarrow Delete/Delete folder$ 

- $\rightarrow$  Enter Phone Password as required  $\rightarrow$  Yes
- Deleting Received folder and Sent folder folder are not available

#### **Changing Sorting Rules**

 $\square \rightarrow Received msg. / Sent msg. \rightarrow Highlight$ folder  $\rightarrow [\mathbf{Y}] \rightarrow Auto Sort \rightarrow Highlight rule \rightarrow [\mathbf{Y}]$  $\rightarrow$  Replace rule  $\rightarrow$  ( $\bigcirc$  P.4-14 Sorting Messages (3))

#### **Deleting Sorting Rules**

 $\square \rightarrow Received msg. \text{ or } Sent msg. \rightarrow Highlight$ folder  $\rightarrow [\mathbf{Y}] \rightarrow Auto Sort$ 

■ To Delete a Rule

Highlight rule  $\rightarrow \boxdot \rightarrow Delete \rightarrow Selected$ 

#### To Delete Multiple Rules

 $\square \rightarrow Delete \rightarrow Multiple \rightarrow Check rules \rightarrow \square$ (Delete)

#### To Delete All Rules

 $[\mathbf{x}] \rightarrow Delete \rightarrow All \rightarrow Yes$ 

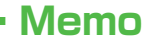

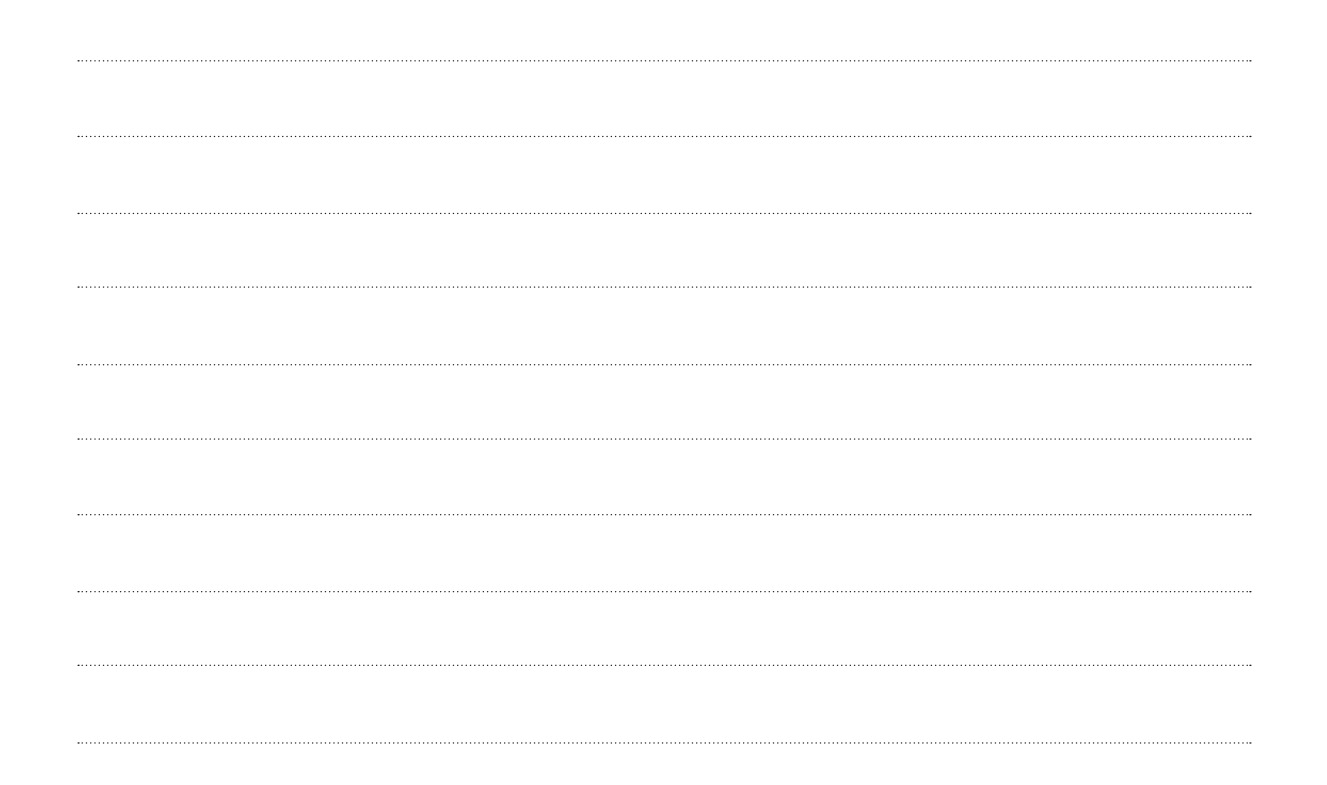